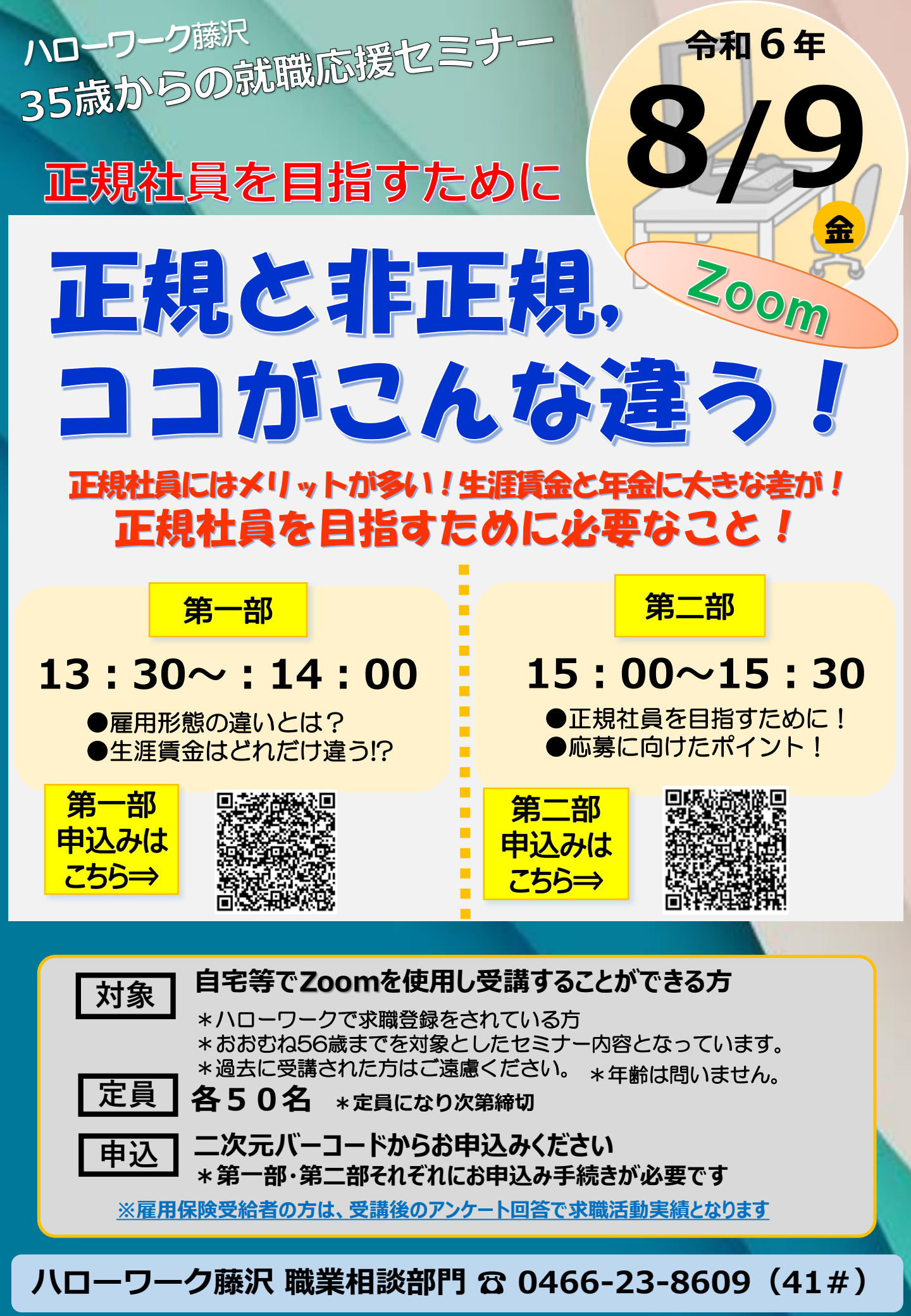

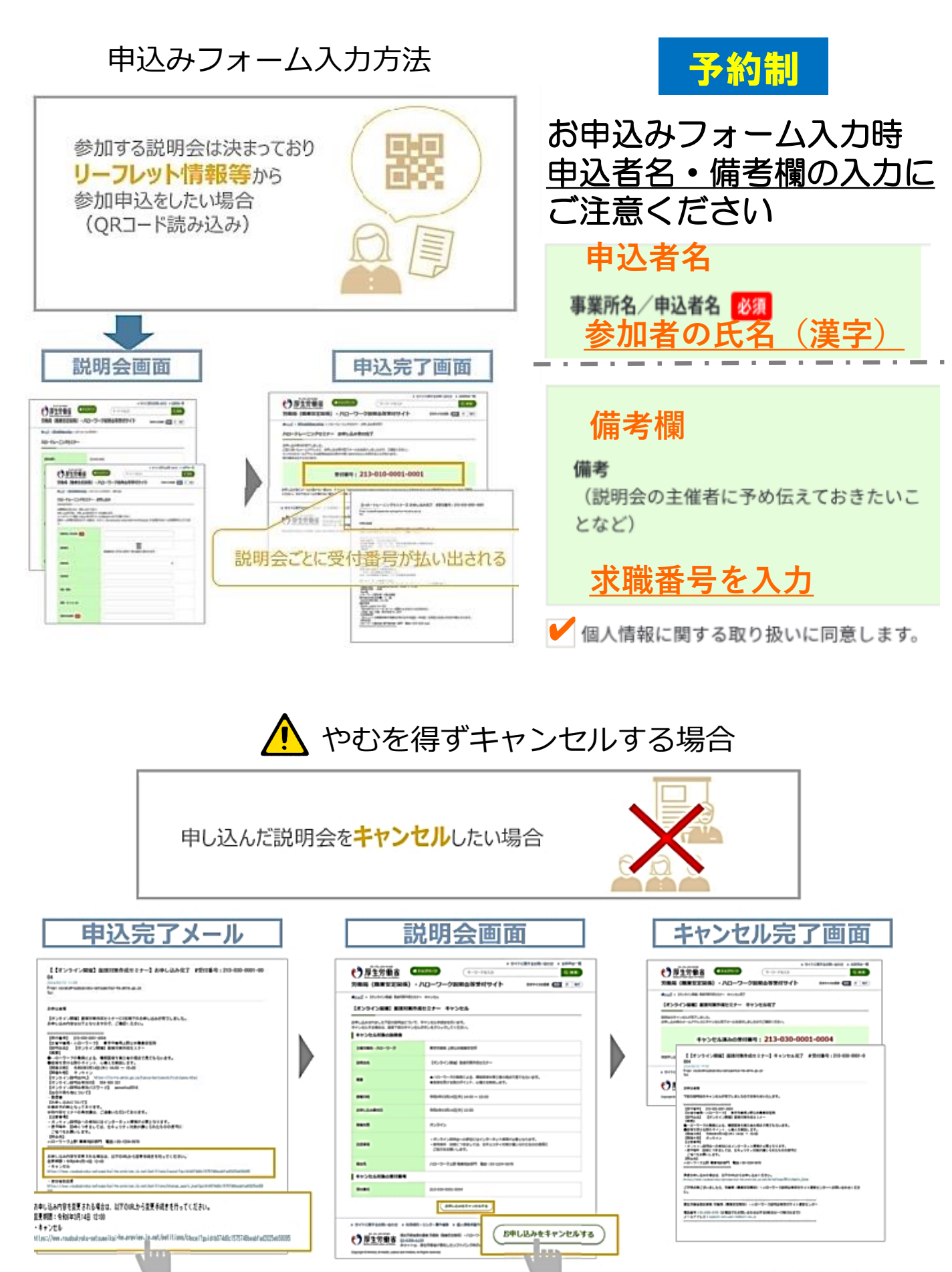

## zoom 操作手順

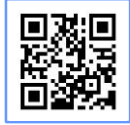

まず zoomのアプリからダウンロードしてご用意ください。 下記URLから、もしくは二次元コードをスキャンしてダウンロードが可能です。 https://zoom.us/signup

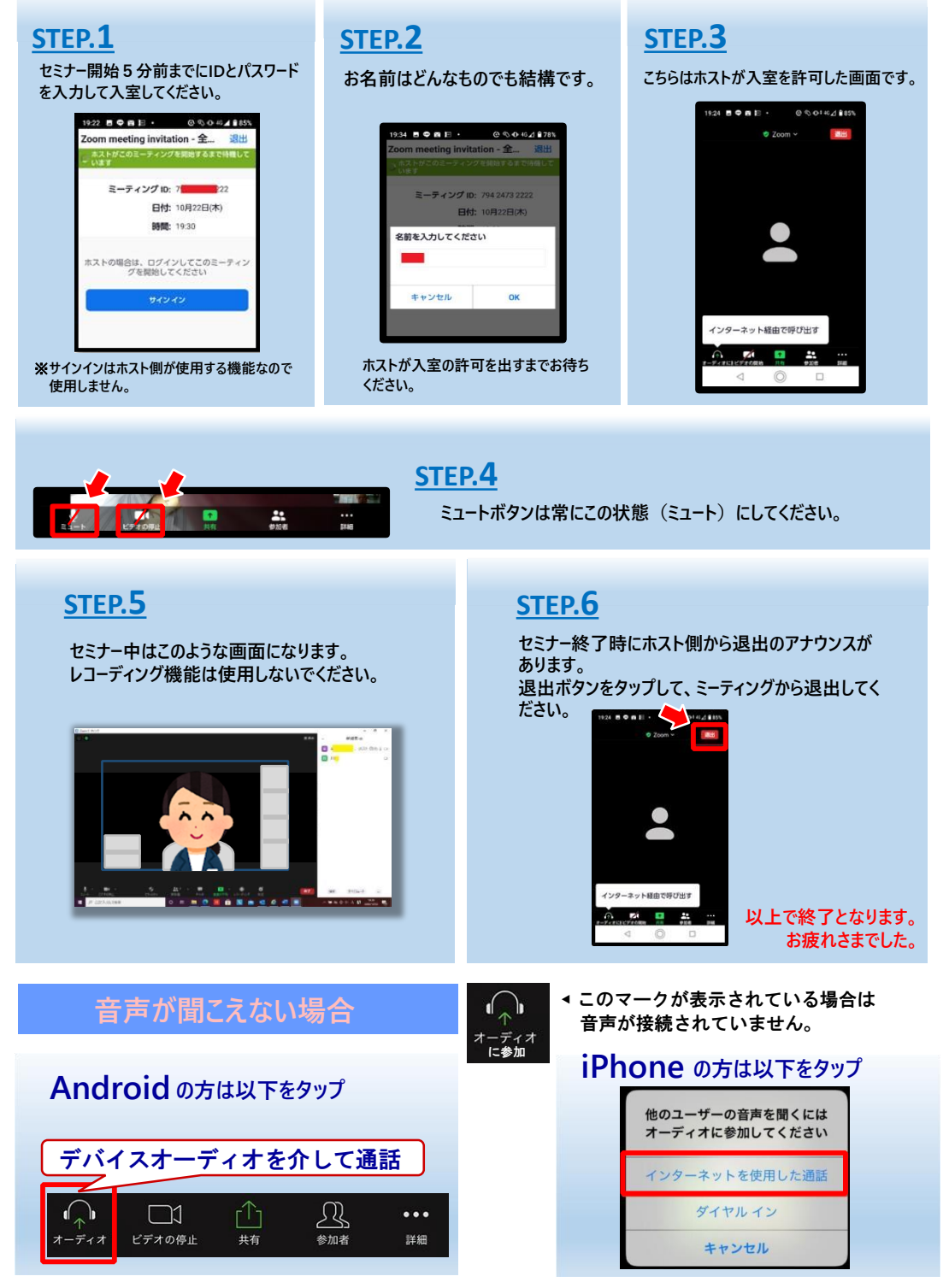

ハローワーク藤沢 LINE公式アカウント セミナー情報や注目求人などお役立ち情報をお届け!友だち追加はこちらから▶

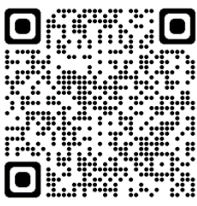